## Outlook 2003 帳號設定

一、請點選控制台->郵件(32)->電子郵件帳戶,進行帳號新增動作。

| 🜖 郵件部  | 定 - OutLooks                           | ×              |  |  |
|--------|----------------------------------------|----------------|--|--|
| 電子郵件帳戶 |                                        |                |  |  |
|        | 設定電子郵件帳戶及目錄。                           | 電子郵件帳戶(E)      |  |  |
| 資料檔    |                                        |                |  |  |
| ( ka   | 變更 Outlook 儲存電子郵件訊息及文件的檔案設定。           | 資料檔(E)         |  |  |
| 設定檔    |                                        |                |  |  |
|        | 設定多個電子郵件帳戶及資料檔的設定檔。一般<br>來說,您只需要一個設定檔。 | 顯示設定檔(S)       |  |  |
|        |                                        |                |  |  |
|        |                                        | 關閉( <u>C</u> ) |  |  |

二、選取『新增電子郵件帳號(E)』

| 電子郵件帳號                |                                                                | × |
|-----------------------|----------------------------------------------------------------|---|
|                       | 這個精靈將指引您,變更電子郵件帳號以及 Outlook 所使<br>用的目錄。                        |   |
| and the second second | 電子郵件                                                           |   |
|                       | <ul> <li>● 新增電子郵件帳號(正)</li> <li>○ 檢視或變更現有的電子郵件帳號(公)</li> </ul> |   |
|                       | 目錄                                                             |   |
|                       | <ul> <li>○ 新增目錄或通訊錄(D)</li> <li>○ 檢視或變更現有的目錄與通訊錄(H)</li> </ul> |   |
|                       | < 上一步(B) 下一步(D) > 關閉(C)                                        |   |
|                       |                                                                |   |

## 三、選擇『POP3(P)』後點選下一步。

| 電子郵件帳號                                                                                                    | ×                   |
|----------------------------------------------------------------------------------------------------|---------------------|
| <b>伺服器類型</b><br>您可以選擇新的電子郵件帳號要使用的伺服器類型。                                                                                                    | ×.                  |
| <ul> <li>Microsoft Exchange Server(M)<br/>連接到一個 Exchange 伺服器以讀取電子郵件、存取公用資<br/>對來、以及共享的文件。</li> <li>POP3(2)<br/>連接到一個 POP3 電子郵件伺服器以下載電子郵件。</li> <li>MAP(1)<br/>連接到一個 IMAP 電子郵件伺服器(次I Hotmail)以下載電子<br/>郵件並同步信箱資料夾。</li> <li>HTTP(H)<br/>連接到一個 HTTP 電子郵件伺服器(次I Hotmail)以下載電子<br/>郵件並同步信箱資料夾。</li> <li>其他伺服器類型(A)<br/>連接到另一個工作群組或協力廠商電子郵件伺服器。</li> </ul> |                     |
|                                                                                                    | <上一步(B) 下一步(AD > 取消 |

- 四、依序輸入
  - 1. 您的名稱:可自行命名,中文、英文、數字都可。
  - 2. 電子郵件地址:必須是電子郵件帳號且包含@後面全部。
  - 3. 使用者名稱:只有電子郵件帳號@之前。
  - 4. 密碼:電子郵件帳號密碼。(建議勾選記住密碼)
  - 5. 内送郵件伺服器:pop3.post.gov.tw。
  - 6. 外寄郵件伺服器:smtp.post.gov.tw。
  - 7. 點選『其他設定』後接續下一頁說明。

| 電子郵件帳號                                                                                                    | ×                                                                                                    |
|----------------------------------------------------------------------------------------------------|----------------------------------------------------------------------------------------------------|
| 網際網路電子郵件設定 (POP3)<br>您的電子郵件帳號需要這些設定才能生效。                                                                                                    | Ť                                                                                                    |
| <ul> <li>使用者資訊</li> <li>您的名稱(Y): abcd</li> <li>電子邮件地址(E): abcd@mail.post.gov.tt</li> <li>登入資訊</li> <li>使用者名稱(U): abcd</li> <li>密碼(P): 非****</li> <li>「記住密碼(P)</li> <li>「記住密碼(P)</li> <li>① 使用安全密碼驗證 (SPA) 登<br/>入(L)</li> </ul> | 何服器資訊         內送郵件伺服器 (POP3)①:       pop3.post.gov.tw         外寄郵件伺服器 (SMTP)②:       smtp.post.gov.tw <b>別試設定</b> 在填入本視窗資訊後:       建議您按一下下面的按鈕以測試您的帳號:         測試帳號設定(T)       其他設定(M) |
|                                                                                                    | <上一步(B) 下一步(D) > 取消                                                                                                    |

五、點選『外寄伺服器』後選取『我的外寄伺服器(SMTP)需要驗證』,並勾選『使 用與內送郵件伺服器相同的設定』後接續下一頁說明。

| 際網路 | <b>都 群</b> 件 設定        | × |
|-----|------------------------|---|
| 一般  | 外寄伺服器 連線 進階            |   |
|     | 的外寄伺服器 (SMTP) 需要驗證(Q)  |   |
| ۲   | 使用與內送郵件伺服器相同的設定(U)     |   |
| 0   | 使用下列登入(L)              |   |
|     | 使用者名稱(M):              |   |
|     | 21時にに<br>「記住密碼(P)      |   |
|     | ■ 使用安全密碼驗證 (SPA) 登入(S) |   |
| 0   | 在傳送郵件前登入內送郵件伺服器(I)     |   |
|     |                        |   |
|     |                        |   |
|     |                        |   |
|     |                        |   |
|     |                        |   |
|     |                        |   |
|     |                        |   |
|     | 確定 取消                  |   |

- 六、點選『進階』後,將下方傳送的三個選項全部勾選,並於『超過下列天數後 就從伺服器移除』,建議輸入3天以防止郵件過多置於伺服器上,造成信箱 容量超過限制。
- 七、點選確定後,並按下『下一步』完成郵件帳號設定。

| 網際網路郵件設定                       | × |  |  |  |  |
|--------------------------------|---|--|--|--|--|
| 一般 外寄伺服器 連線 進階                 |   |  |  |  |  |
| 伺                              |   |  |  |  |  |
| 內送伺服器 (POP3)(1): 110 使用預設值(D)  |   |  |  |  |  |
| □ 此伺服器需要加密連線 (SSL) (E)         |   |  |  |  |  |
| 外寄伺服器 (SMTP)(Q): 25            |   |  |  |  |  |
| □ 此伺服器需要加密連線 (SSL)(C)          |   |  |  |  |  |
| 伺服器逾時(I) ————————————————————— |   |  |  |  |  |
| 短                              |   |  |  |  |  |
| 傳送                             |   |  |  |  |  |
| マ 在伺服器上保留一份郵件複本(L)             |   |  |  |  |  |
| ✓ 超過下列天數後就從伺服器移除(R)            |   |  |  |  |  |
| ▼從「刪除的郵件」中移除時從伺服器移除(M)         |   |  |  |  |  |
|                                |   |  |  |  |  |
|                                |   |  |  |  |  |
|                                |   |  |  |  |  |
|                                |   |  |  |  |  |
|                                |   |  |  |  |  |
|                                |   |  |  |  |  |